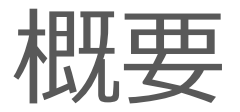

#### 従来のWeb版電子図書館サイトに加え、電子図書館アプリ「Libby」でも上尾市電子図書館を利用 することができます。

アプリを導入することで、スマホでお手軽に本の貸出を行う事が可能となります。 iOSやAndroid環境から無料でダウンロードできます。次ページ以降で「Libby」の設定や利用方法 をご説明いたします。

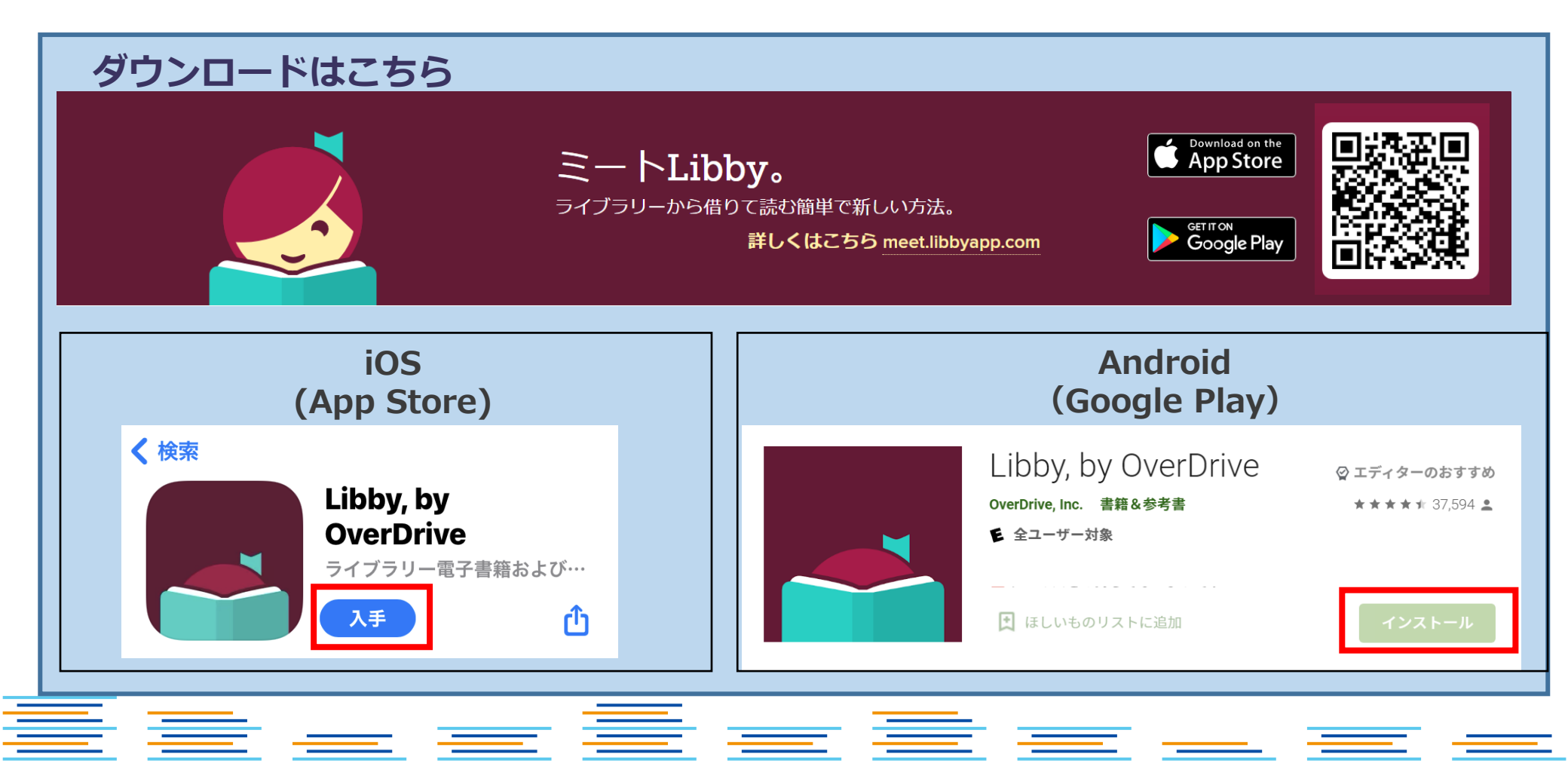

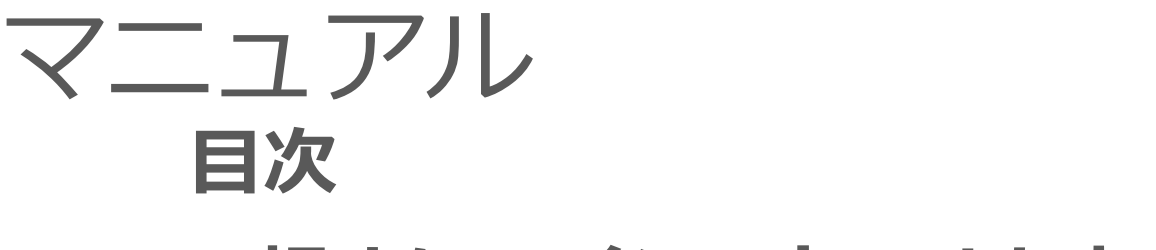

# 初めに:インストールしたら

- 1. サインイン
- 2. 本を借りて、読む
- 3. 本を返却する

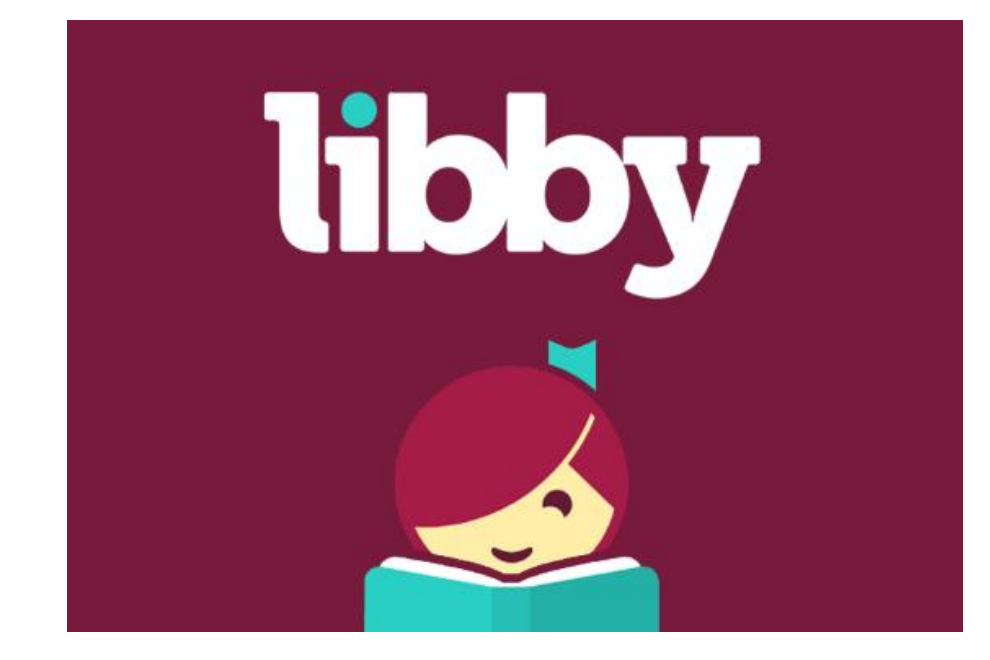

4. 予約をする

\*日本語の修正を適宜行っておりますが、文言が異なっていたり、不自然な場合がございます。

Ê 🚞 \_\_ \_ Ē 🗮 \_\_ Ē 💻 \_\_ =

# 初めに:インストールしたら

## ご利用する図書館を検索して、ログインを行って下さい。

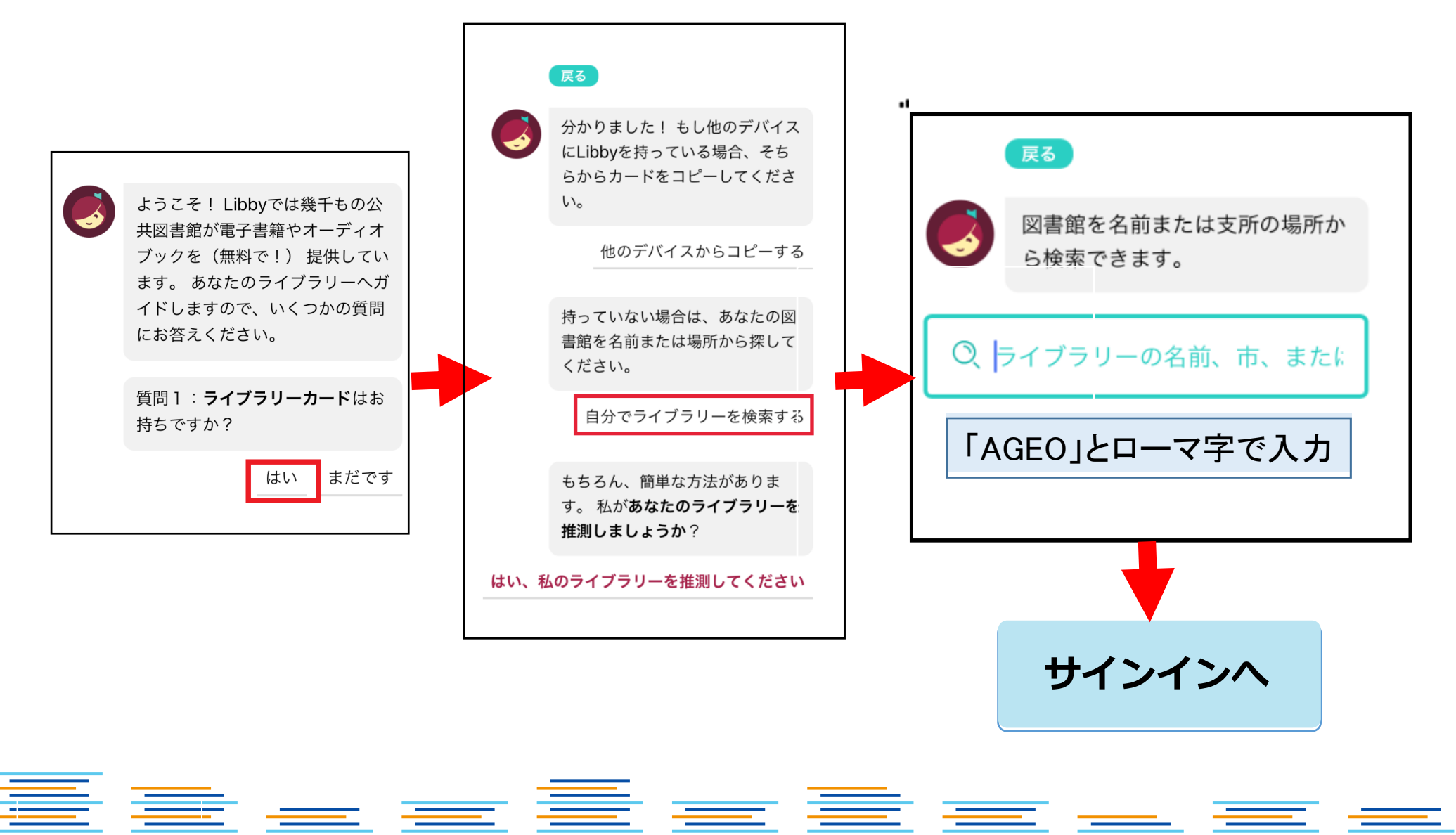

1サインイン

電子図書館サイトを見つけたら、電子図書館IDとパスワードを入力します。

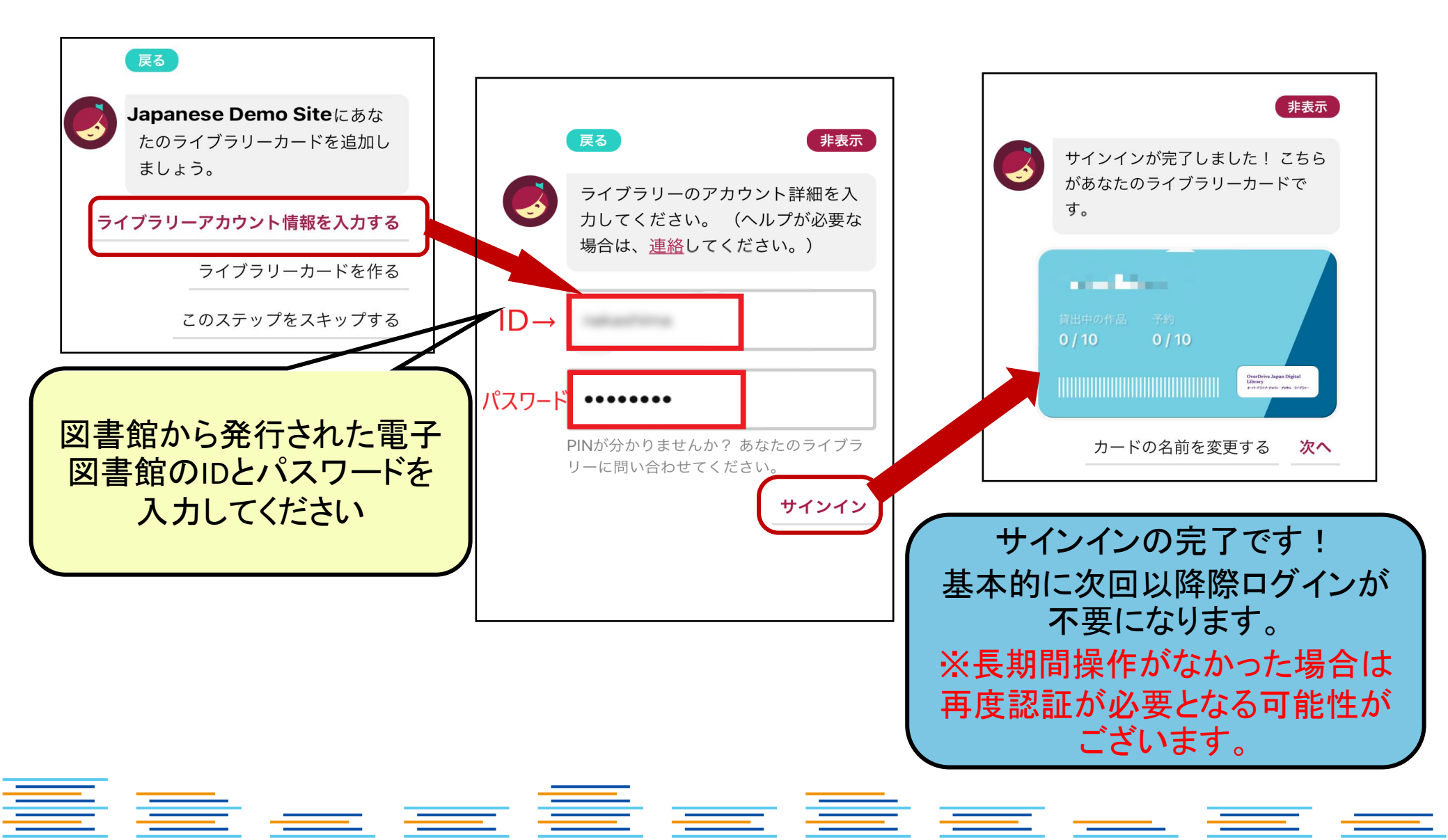

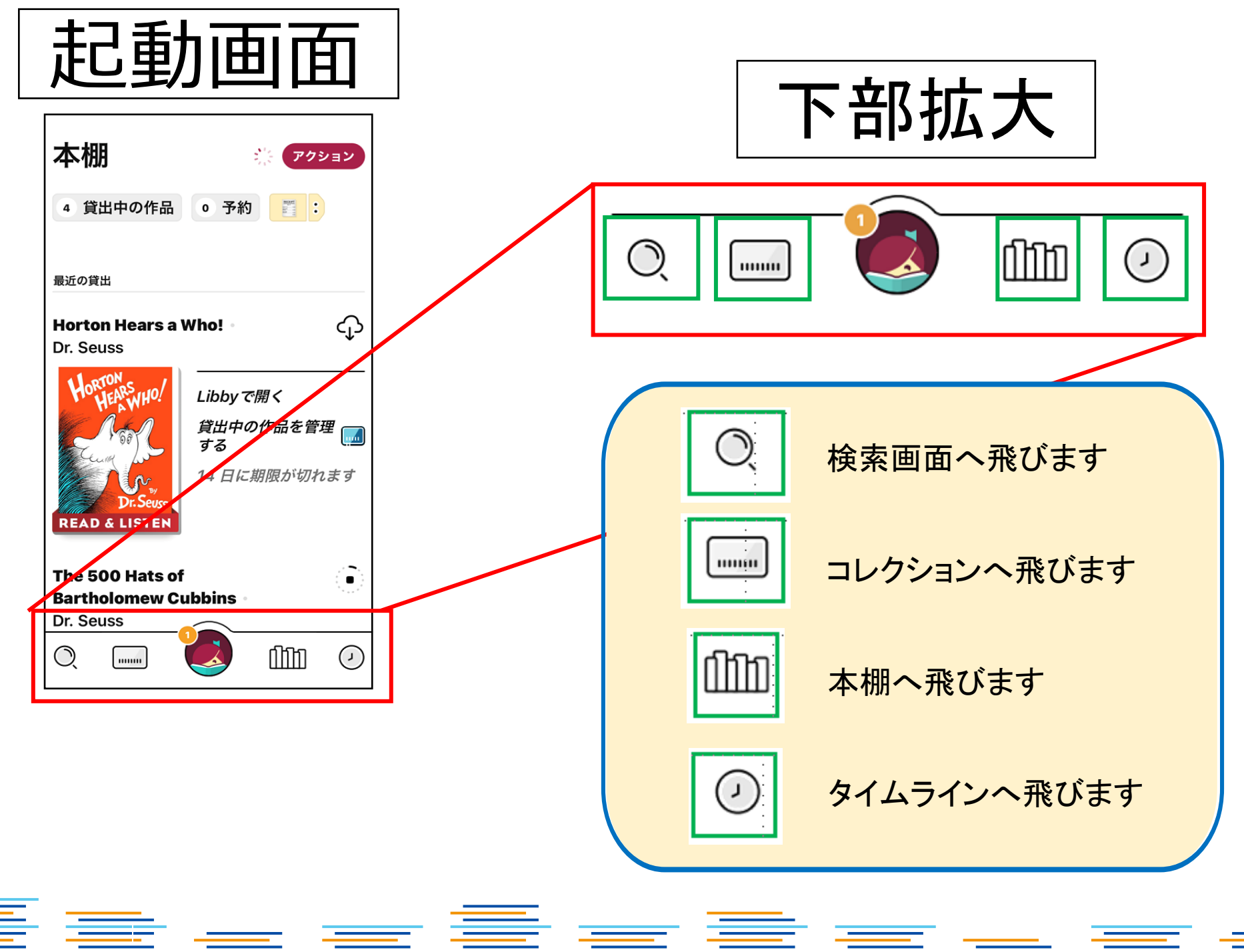

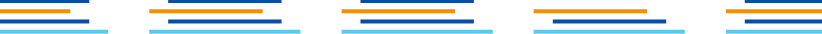

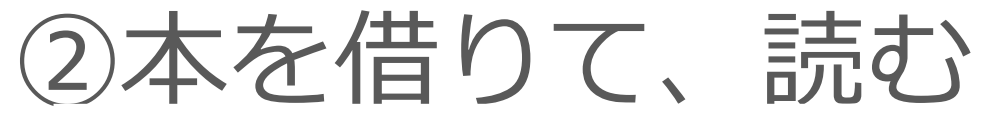

#### 「借りる」ボタンを押すことで、貸出が完了。アプリ上ですぐに読むことができま す。\*元の画面に戻るときは、左上部の「戻る」ボタンを押してください。ブラウ ザで開かれた場合は画面を閉じて下さい。

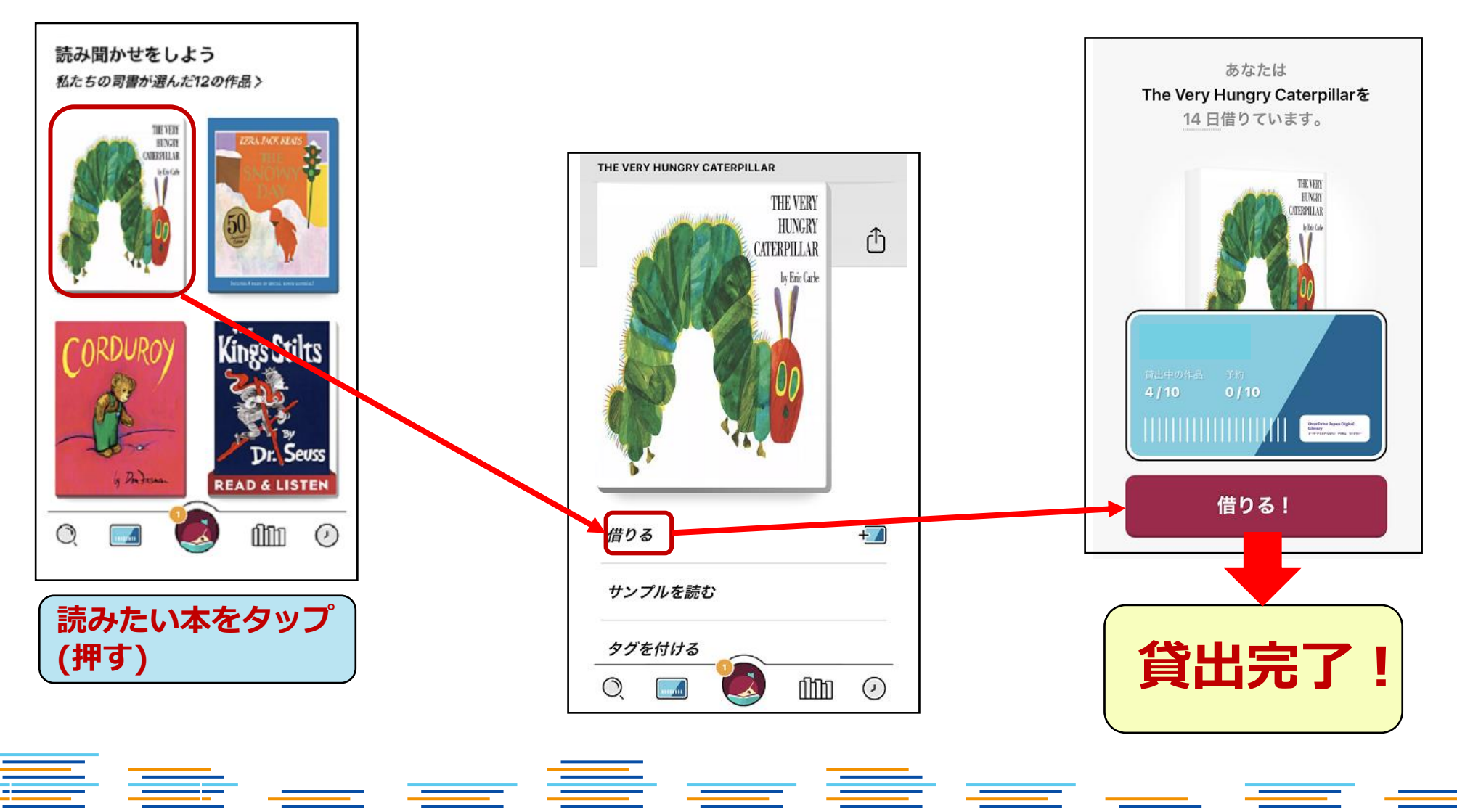

本を借りると以下2パターンで表示される

\_\_\_\_

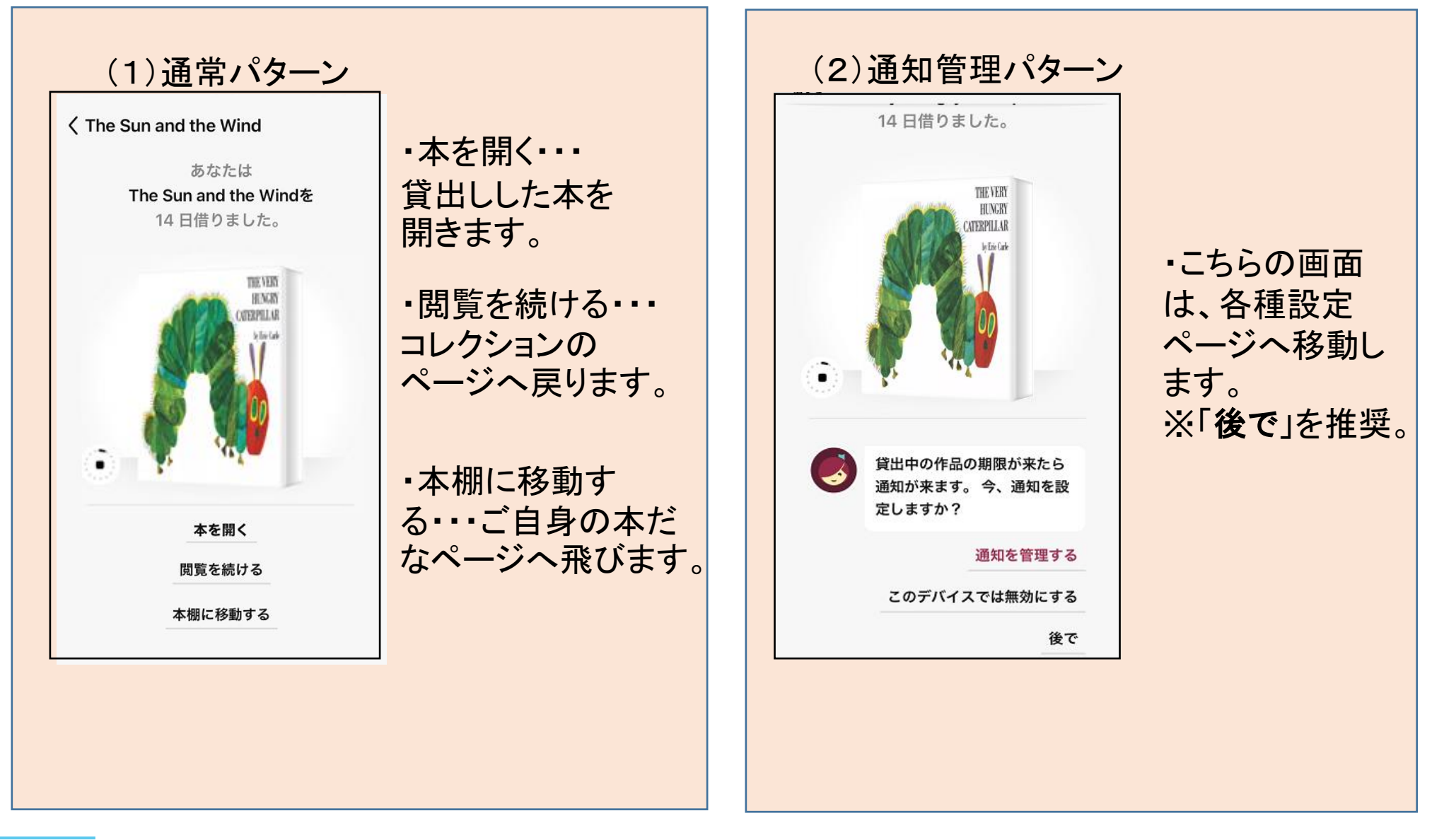

\_\_\_\_

3本を返却する

手動で返却する場合。

下部の「本棚」を選択すると、現在の貸出状況を確認できます。

「貸出中の作品」から返却したいタイトルを選び、「貸出中の作品を管理する」 をタップしてください。

※返却日が来ると自動的に返却されます。

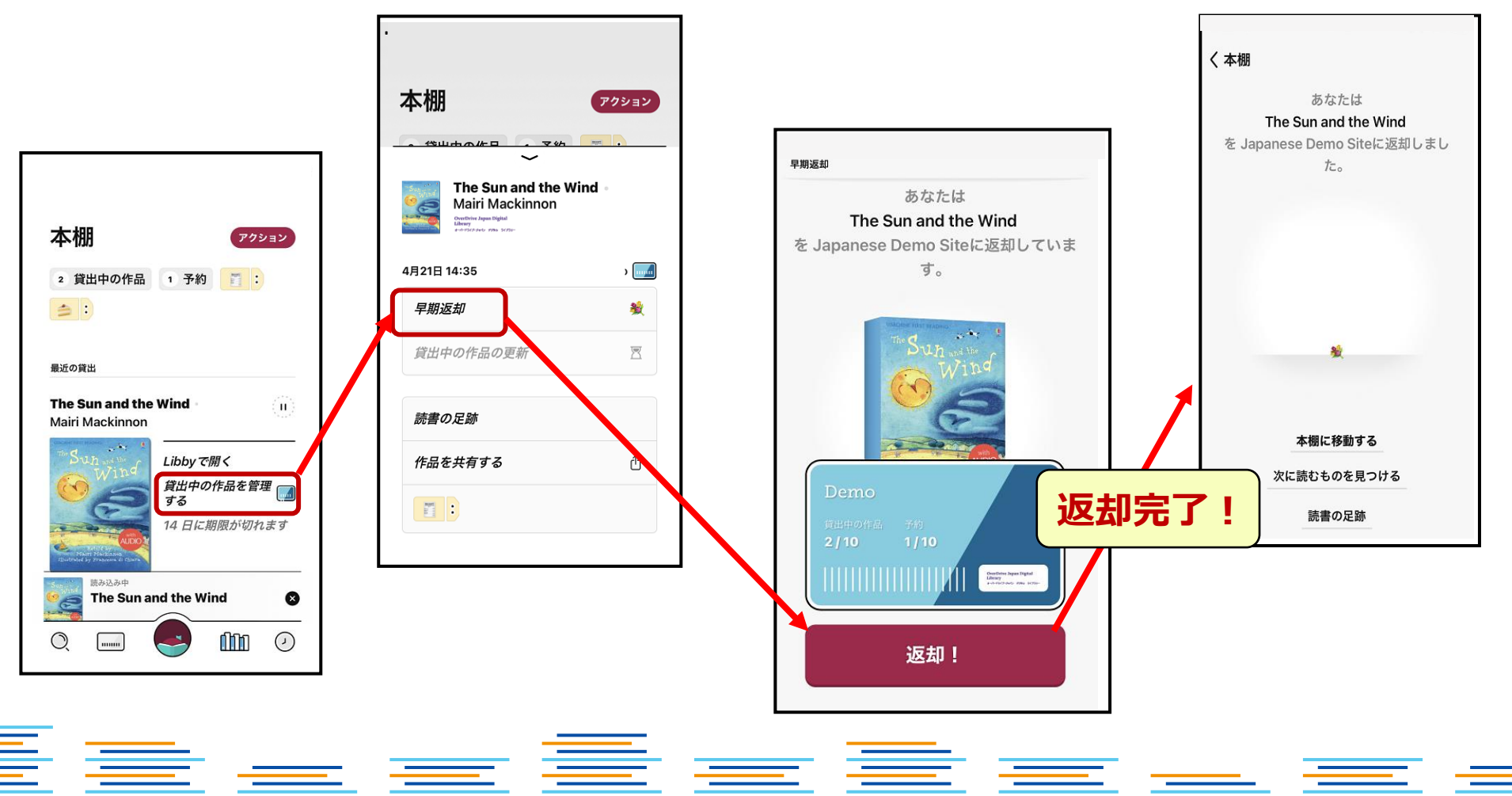

④予約をする

### 貸出中の作品は予約することができます。「予約する」ボタンを押すことで、 自身が貸出の順番になった時に、通知が届きます。

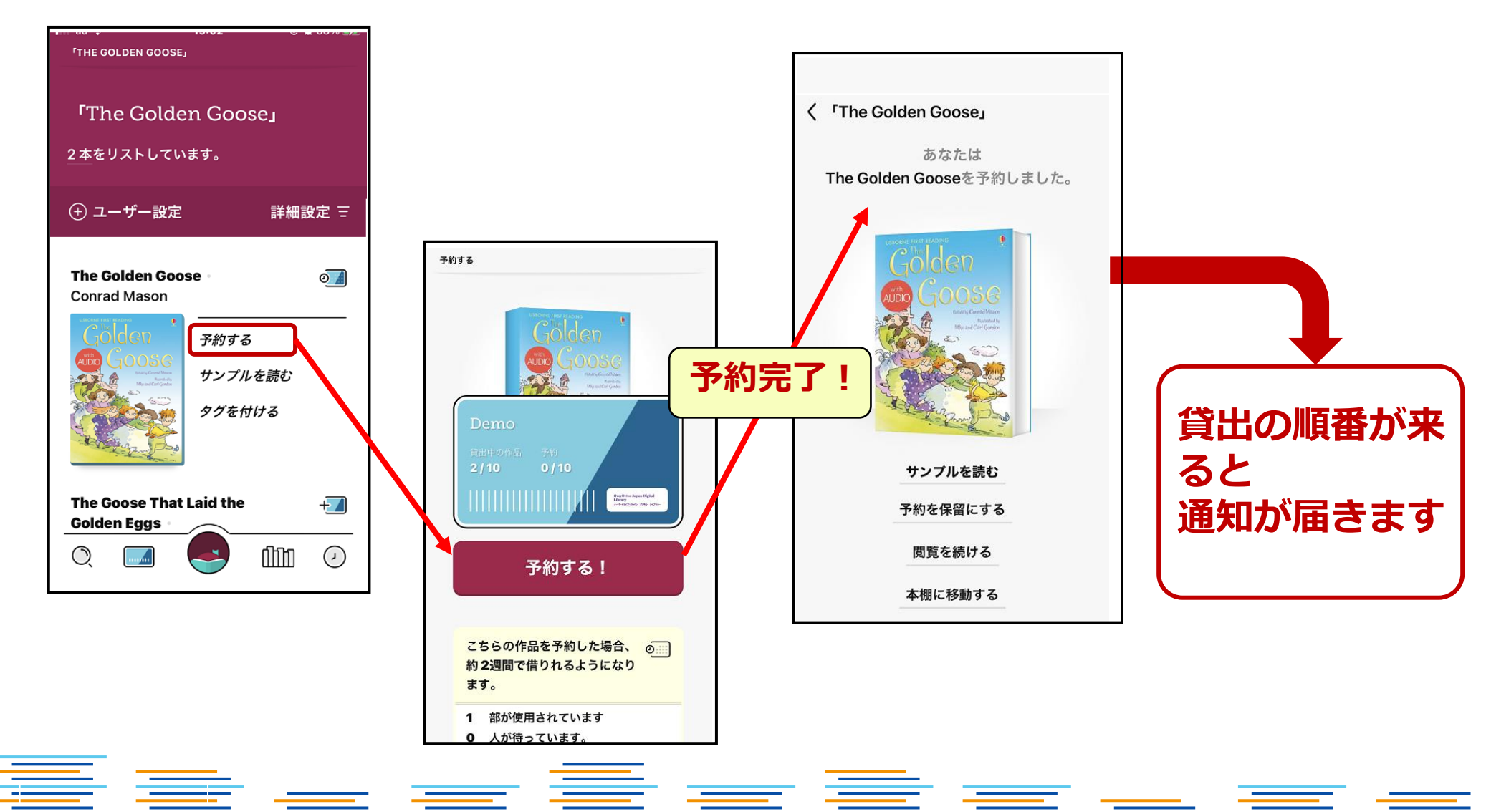